## Teams Instructions for Students

If it asks for an email, use your r2.d2@pcsb.org Log into Clever.com/in/pcsb and click Microsoft Teams

Click the **"Teams**" button on the left rail and choose your class.

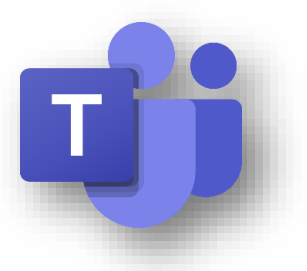

The **General Channel** is the home base for class, you will see all your

teacher's **Posts** here. That could be *announcements, assignments,* or *discussion* topics. You can tell where you are because it will be **highlighted**.

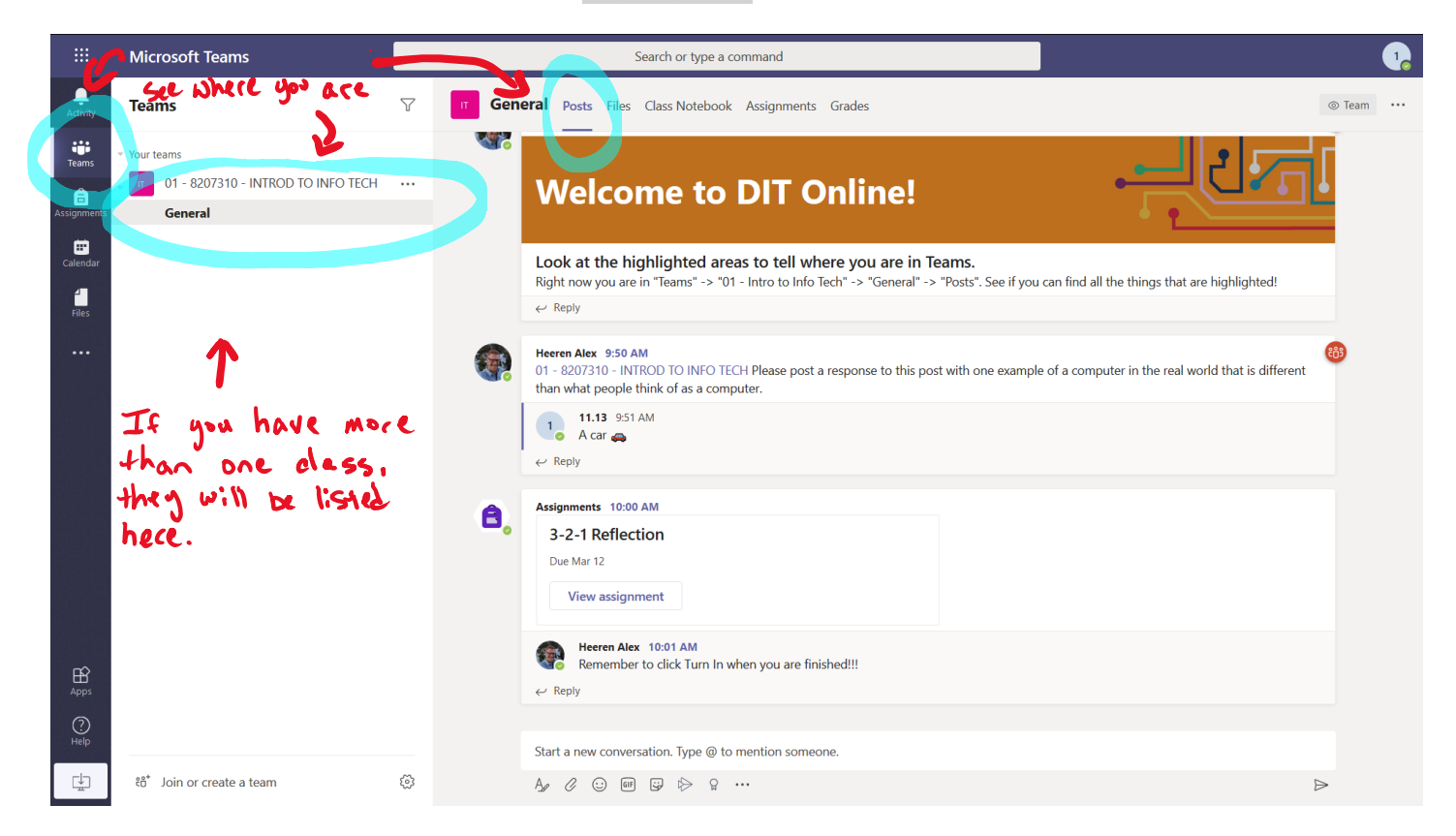

Make sure to click the **Assignments** tab to see all the assignments for this class. Follow your teacher's instructions.

|             | Microsoft Teams | Search or type a command                                       |           |  |  |  |  |
|-------------|-----------------|----------------------------------------------------------------|-----------|--|--|--|--|
| Activity    | Teams           | 7 <b>General</b> Posts Files Class Notebook Assignments Grades | o ru      |  |  |  |  |
| Teams       |                 | Upcoming                                                       |           |  |  |  |  |
| assignments | General         | V Assigned (2)                                                 |           |  |  |  |  |
| Calendar    |                 | 3-2-1 Reflection 🧷 Homework<br>Due tomorrow at 11:59 PM        | 50 points |  |  |  |  |
| Files       |                 | Functions Quiz 🖉 assessments<br>Due March 13, 2020 11:59 PM    | 30 points |  |  |  |  |
|             |                 | > Completed                                                    |           |  |  |  |  |

You can open work that your teacher has assigned (like *Reference Materials* or *Word documents*, in this example.) You can also upload your own files (like pictures of work you did on paper) by clicking the "Add Work" button. Complete your work, **close** the documents when you are finished, and turn the assignment in.

|             | Microsoft Teams                                     | Search or type a command                                                                                                    |                              |
|-------------|-----------------------------------------------------|----------------------------------------------------------------------------------------------------|------------------------------|
| Activity    | Teams                                               | ♥ <b>General</b> Posts Files Class Notebook Assignments Grades                                                                                                    | MAKE SULE 20                 |
| Teams       | Your teams<br>17 01 - 8207310 - INTROD TO INFO TECH | ··· K Back                                                                                                    | TO CLICE HE LE               |
| assignments | General                                             |                                                                                                    | WHEN FINISH                  |
| Calendar    |                                                     | <b>3-2-1 Reflection</b> <i>C</i> Homework<br>Due tomorrow at 11:59 PM                                                                                                    | Points<br>50 points possible |
| Files       |                                                     | Instructions<br>Today we are continuing to discuss ethical issues and problems associated                                                                                                    |                              |
|             |                                                     | with computers and information systems (standard 01.05). The Internet of<br>Things poses huge ethical questions relating to computers everywhere in<br>our lives. To complete this assignment: |                              |
|             |                                                     | <ul> <li>Read the article in the link.</li> <li>Fill out the 3-2-1 reflection template. Be sure to use complete sentences.</li> <li>BE SURE TO CLICK TURN IN when you are finished.</li> </ul> |                              |
|             | х л <b>х</b>                                        | Reference materials                                                                                                    | line (+) y in                |
|             | 10002                                               | My work                                                                                                    | Edit direction your          |
|             | Up file                                             | 3-2-1 template.docx     ···     + Add work                                                                                                    | handours                     |
| r^-         |                                                     |                                                                                                    | reaction                     |
| Apps        |                                                     |                                                                                                    |                              |
| (?)<br>Help |                                                     |                                                                                                    |                              |
| Ţ           | ະວິ້ Join or create a team                          | ©                                                                                                    |                              |

**Important:** Be sure to click **Turn in** when you are done! If you don't click turn in your teacher won't know to grade your work!

| Search or type a command |                  |        |                                            |          |          |                           |        |          |            |     |      |   |            |             |                 |                   |                |                   |       | 10    |
|--------------------------|------------------|--------|--------------------------------------------|----------|----------|---------------------------|--------|----------|------------|-----|------|---|------------|-------------|-----------------|-------------------|----------------|-------------------|-------|-------|
| efere                    | nces             | Review | ew View Help Q Tell me what you want to do |          |          |                           |        |          |            |     |      |   |            |             |                 |                   | □ C            | omments           | s ••• | Close |
|                          | Y A              | A      | <b>B</b> <i>I</i>                          | U        | ₽ v      | <u>A</u> ∼ A <sub>¢</sub> |        | ≡×       |            | →Ξ  | ≣~ … | ŀ | ✓ Styles ∨ | Q           | Find ~          | Ļ                 | Dictate ∨<br>∎ | <i>\$</i>         | Ideas | ۸×    |
|                          |                  |        |                                            |          |          |                           |        |          |            |     |      |   | -          | IF<br>f:1e  | در<br>رور<br>مر | ر میں<br>رو<br>رو | tecci<br>tecci | 191<br>121<br>121 | the   |       |
|                          | 3-2-1 Reflection |        |                                            |          |          |                           |        |          |            |     |      |   |            | نواه<br>د ا | ick             | 40                | PL             |                   |       |       |
|                          |                  | т      | <b>ree</b> thing                           | s you le | arned:   |                           |        |          |            |     |      |   |            |             |                 |                   |                |                   |       |       |
|                          |                  |        | 1. I lea                                   | rned tha | t a refr | rigerator can             | be con | nected ( | o the Inte | net |      |   |            |             |                 |                   |                |                   |       |       |